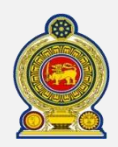

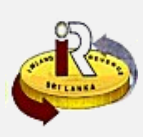

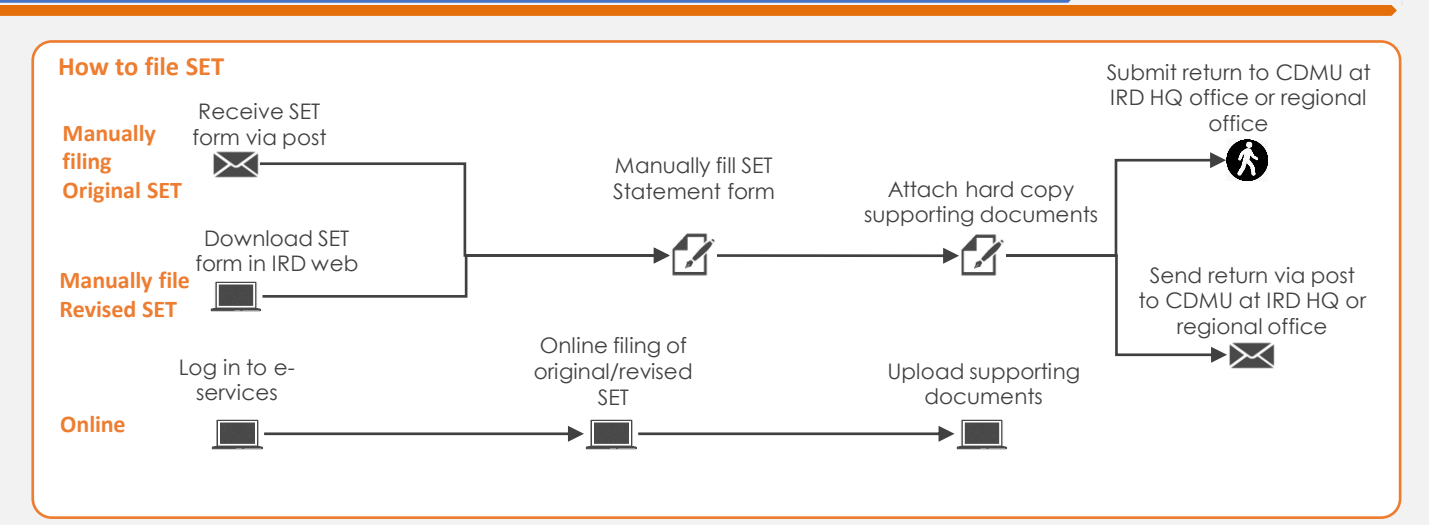

### SUMMARY OF CHANGES

Calendar: 1<sup>st</sup> April 2021 to 31<sup>st</sup> March 2022 Income Tax Year of Assessment Statement of Estimated Tax Payable:

• Statement new format

Changes effective from:

• Yearly filing: From 01 Aug 2021 (for Year of Assessment 21/22)

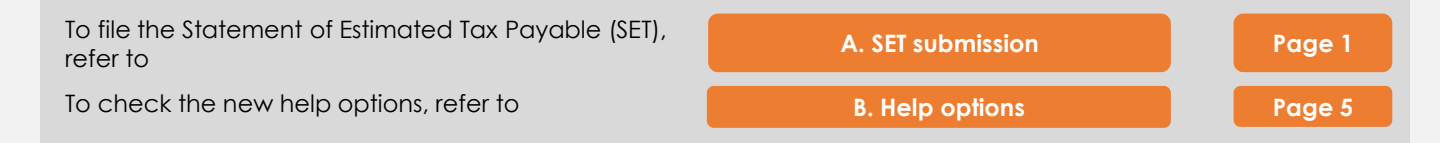

### A. Statement of Estimated Tax Payable

Access <u>www.ird.gov.lk</u> and login to e-services. Refer to the quick guide "How to login" for more details

|    | <b>S</b> F                                | ri Lanka In | iland Re                 | VENUE                                                                |             | ▲   🛓 TIN100936399   🧼LOGOUT   🚦 |
|----|-------------------------------------------|-------------|--------------------------|----------------------------------------------------------------------|-------------|----------------------------------|
| 2- | Return / Schedule Management              | Financial   | Payment                  | Taxpayer Registration                                                | Clearance   | Correspondence                   |
| T  | • Upload Schedules / Documents            |             |                          |                                                                      |             |                                  |
|    | <ul> <li>Partnership Tax (PIT)</li> </ul> |             |                          |                                                                      |             |                                  |
|    | • Economic Service Charge (ESC)           |             |                          |                                                                      |             |                                  |
|    | Statement of Estimated Tax                |             |                          |                                                                      |             |                                  |
|    | Payable (SET)                             |             |                          | 100 E + 34                                                           |             |                                  |
|    | • SET Credit Schedule (SCS)               |             | Departme<br>Chittampalam | nt of Inland Revenue, Sri Lanka,<br>A. Gardiner Mawatha, Colombo 02, |             |                                  |
|    | <ul> <li>Stamp Duty (SD)</li> </ul>       | © 2014,     | All rights reserv        | ved by Inland Revenue Department                                     | - Sri Lanka |                                  |
|    |                                           |             |                          |                                                                      |             |                                  |

Select Return Management -> Statement of Estimated Tax Payable (SET) from the top menu

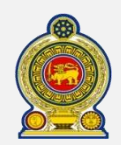

# Sri Lanka Inland Revenue -How to file Statement of Estimated Tax Payable (SET)-

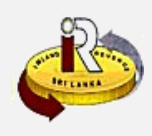

| TIN                             | 300090923                               | INDIVI_LOCAL_24JULY_001                                   |         |
|---------------------------------|-----------------------------------------|-----------------------------------------------------------|---------|
| Tax type                        | IIT                                     | INDIVIDUAL INCOME TAX                                     |         |
| Form type                       | SET                                     | STATEMENT OF ESTIMATED TAX PAYABLE                        |         |
| Business activity code          |                                         |                                                           |         |
| Select year of assessment       | <select a="" value=""> 🔻</select>       |                                                           |         |
| If you wish to submit the state | mer <select a="" value=""> Ie,</select> | , please select the year of assessment and click proceed. |         |
|                                 | 2021/2022                               |                                                           | Proceed |

### Select the Year of Assessment to file and click Proceed

| Confirmation                          | $\times$ |
|---------------------------------------|----------|
| Are you sure to begin the tax filing? |          |
| <br>Ok Cancel                         |          |

You will see a pop-up confirmation dialog box to prompt if you are ready to begin tax filling. Click Ok

| Information of instalment p | ayer      |                                    |
|-----------------------------|-----------|------------------------------------|
| TIN                         | 300090923 | INDIVI_LOCAL_24JULY_001            |
| Tax type                    | IIT       | INDIVIDUAL INCOME TAX              |
| Form type                   | SET       | STATEMENT OF ESTIMATED TAX PAYABLE |
| Year of assessment          | 2021/2022 | From (2021-04-01) To (2022-03-31)  |
| Business activity code      |           |                                    |

5 You will be taken to the tab main/detail page. On the top section, your information and submission information will be shown.

| submission | Submission<br>mode | Statement<br>type | Statement<br>processing<br>status | Effective<br>from | Process<br>SET<br>number | SET liability | Retrieve ne<br>revised SE<br>submissio |
|------------|--------------------|-------------------|-----------------------------------|-------------------|--------------------------|---------------|----------------------------------------|
|            | 1                  |                   |                                   |                   |                          |               |                                        |
|            |                    |                   |                                   |                   |                          |               |                                        |
|            |                    |                   | No Pecor                          | de Found          |                          |               |                                        |
|            |                    |                   | NO RECO                           | us i ounu         |                          |               |                                        |
|            |                    |                   |                                   |                   |                          |               |                                        |
|            |                    |                   |                                   |                   |                          |               |                                        |

The second section will contain a summary of all SET records you have submitted before. You are required to submit the original SET when you are issued with a statement form. Subsequently, if there is a change in your estimate, you can login and submit a revised SET again.

If there is a previous submission in the table and if you wish to use that information for your next revised submission, you can click on the Retrieve hyperlink of the record. The system will fill the new submission with previous data and you can edit the data appropriately.

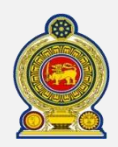

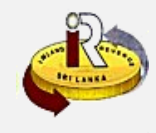

Part-I: Calculation of estimated income tax payable

| Sources of income                          |     |
|--------------------------------------------|-----|
| Employment income                          | 10  |
| Business income                            | 20  |
| Investment income                          | 30  |
| Other income                               | 40  |
| Estimated assessable income (10+20+30+40)  | 50  |
| Total estimated qualifying payments        | 60  |
| Total estimated reliefs                    | 70  |
| Estimated Tax Income (50-(60+70))          | 80  |
| Estimated tax liability (refer to part II) | 90  |
| Estimated foreign tax credits              | 100 |
| Estimated advance personal tax (APIT)      | 110 |
| Estimated tax payable (90-100-110)         | 120 |

The third section is the detail of the SET form that you will need to filled in to submit. Fill in the different **Source of Income** in cage 10 to 40. Cage 50 will be auto calculated using cage 10 to 40.

Fill in Cage 60 and 70 of the Total estimated qualifying payments and Total estimated reliefs (if any)

Cage 80 will be auto calculated by the system. Cage 90 is the sum of the calculation of the tax based on your income in Part II below.

Fill in Cage 100 and 110, *Estimated foreign tax credits* and *Estimated advance personal tax (APIT)* (previously known as PAYE).

Cage 120 will be automatically calculated.

| Category of taxable income            | Estimated taxable income | Tax Rate %    | Estimated tax liability |
|---------------------------------------|--------------------------|---------------|-------------------------|
| <select a="" value=""> 🔹 🛚 🗸</select> | 8b 80.1                  | 8c            | 90.1 8                  |
| Add row                               |                          |               |                         |
| Total                                 | 80.a 0.00                | <b>∢</b> 8f → | 90.a 0.                 |

Part II, select the category of taxable income and enter the applicable estimated taxable income. If you use the income category as "other" you are required to mentioned the category of taxable income and tax rate also.

Note that when you use the progressive tax rates, you are required to select income category and enter respective taxable income in each slab

8a - For select of each Category of taxable income,

8b - Enter the Estimated taxable income in Cage 80.1

- **8c** The **Tax rate**% will be determine by the income category selected.
- 8d Estimated tax liability will be auto calculated

8e - If you have more than one activity, you can click on Add row button. You may also delete the <u>last</u> row added by clicking *Remove last row* button. Note that only the last row will be remove, including any data inside the cage.

8f - The total in 80.a will be automatically calculated. Note: this amount must be the same as Cage 80 in Part I. Cage 90.a will be automatically calculated and populate in Cage 90 of Part I.

Category of taxable income

•

Remove last row

<Select a value>

<Select a value>

Add row

## Sri Lanka Inland Revenue **T)**-

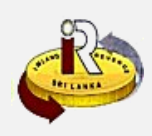

| -How to file Statement o | f Estimated To | ax Payable (SE |
|--------------------------|----------------|----------------|
|--------------------------|----------------|----------------|

| *Full name of the declarant                    |
|------------------------------------------------|
| *Designation <select a="" value=""> •</select> |
| NIC No                                         |
| <br>*Telephone number                          |
| *Mobile                                        |
| Email                                          |
| Date 2021-07-26                                |

#### Enter the details for "Part III: Declaration"

Please take note that:

- 1. NIC No must be correct as per appear in your NIC document
- Telephone number or Mobile must be entered, and the format should be Sri Lanka phone number 2. format.
- 3. Email must be valid format <name>@<domain>

To temporary save the statement, click the Save Draft button. To continue to submit the statement, click the Go to confirmation button.

|                                                       | <br><b>a</b> |
|-------------------------------------------------------|--------------|
| Amend Print Submit Upload supporting documents Cancel | ע            |

You will be taken to the "Confirmation tab" where you will see a summary of your submission. Scroll all the way to the bottom of the screen.

### 10 Click Upload supporting documents

| Document Type                            | Supp. Doc. (SET/SCS/C       | GIR Est.) V Sub Document Type SET_  | _Estimated Tax Computation Sheet 🔻 Select Files |
|------------------------------------------|-----------------------------|-------------------------------------|-------------------------------------------------|
| Docur                                    | nent Type                   | Sub Document Type                   | Document Name                                   |
| Supp. Doc. (SET/SC                       | S/CGIR Est.)                | SET_Estimated Tax Computation Sheet | Computation_300090923_2122.pdf Remove           |
| 0                                        |                             |                                     |                                                 |
| Document Type                            |                             | Sub Document Type                   | Document Name                                   |
|                                          |                             |                                     | Save Reset Cance                                |
| he <mark>Sub Docu</mark><br>d are accura | <b>ment Type</b> and<br>te) | click Select Files (please en       | sure that the supporting documents              |

Supporting documents have to be named as <1ype of document> example: Computation of Estimated Tax Payable\_125356478\_2122.pdf

Click Save

|                                                       | —Ľ |
|-------------------------------------------------------|----|
| Amend Print Submit Upload supporting documents Cancel |    |
|                                                       |    |
|                                                       |    |

You will be taken back to the "Confirmation tab" where you will see a summary of your submission. Scroll all the way to the bottom of the screen

Click Submit

Click Amend button to return to the main/detail page to amend any details you need. Click Print button to print the Confirmation page, or save it as a PDF.

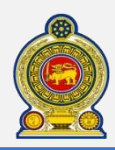

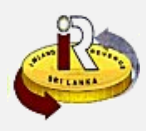

B. Help options

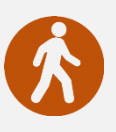

Walk in to the Taxpayer Services Unit- Monday to Friday 8:30 am to 4:00 pm (except public holidays)

The TPS unit can help you with:

- Registration as a Taxpayer and issuing of Taxpayer Identification Number (TIN)
- Registration for tax types
- Updating of Taxpayer profile
- Issuing of Personal Identification Number (PIN) to use e-Services
- Issuing of Clearance certificate
- Advice on tax responsibilities and obligations

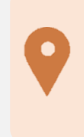

Taxpayer Services Unit INLAND REVENUE DEPARTMENT SIR CHITTAMPALAM A GARDINER MAWATHA, COLOMBO 02

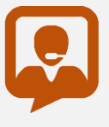

Call Center- Monday to Friday 9:00 am to 7:00 pm, Saturday 9:00 am to 1:00 pm

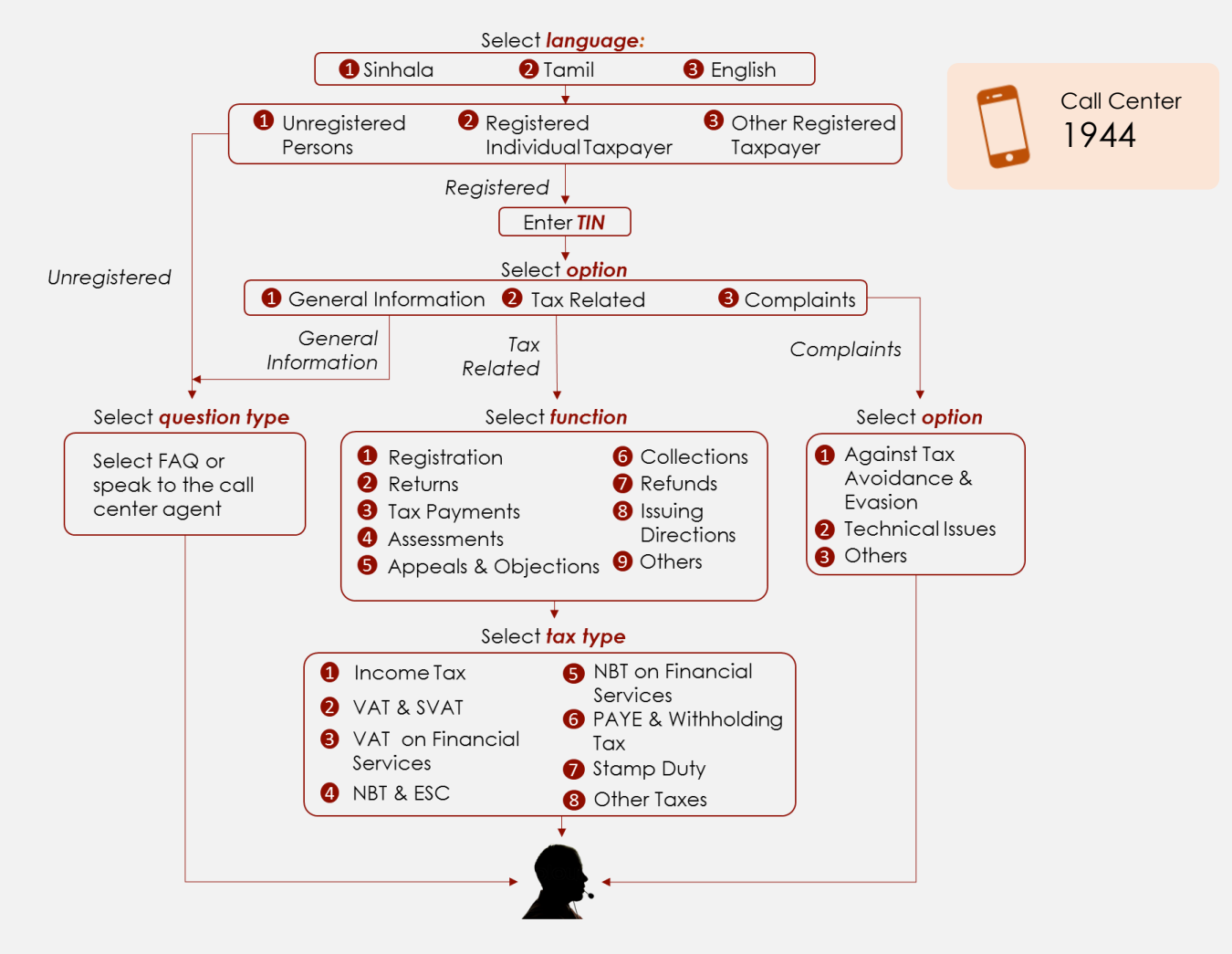

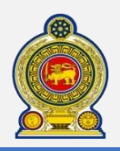

# Sri Lanka Inland Revenue -How to file SET Credit Schedule (SCS)-

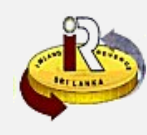

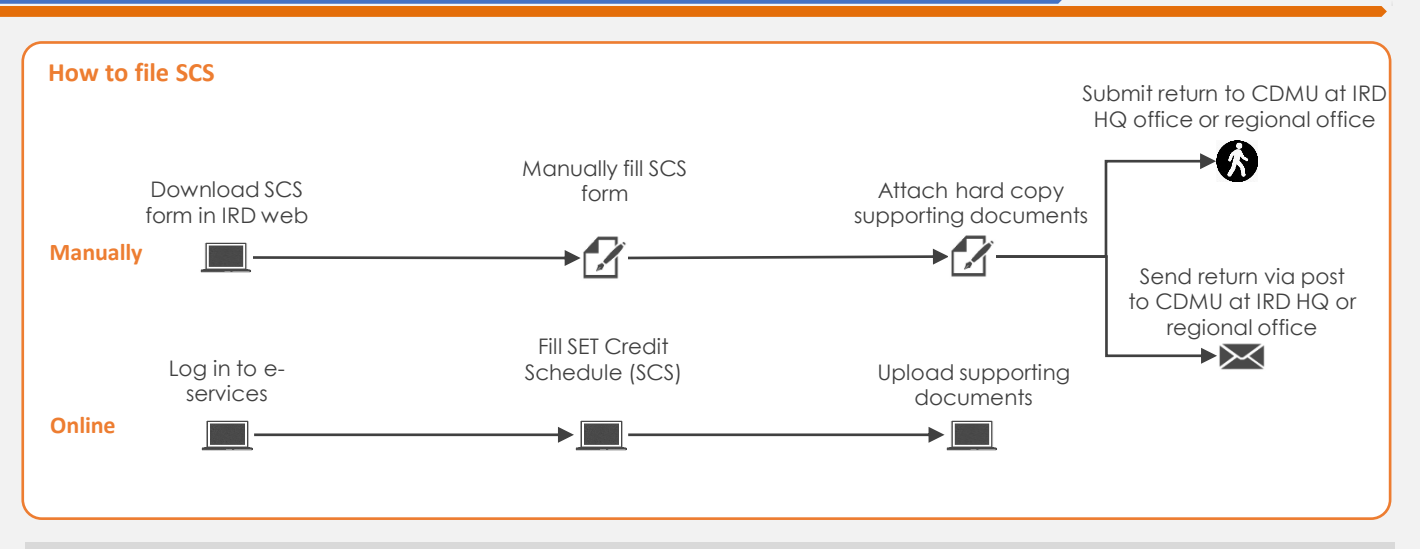

## **SUMMARY OF CHANGES**

Calendar: 1<sup>st</sup> April 2021 to 31<sup>st</sup> March 2022 Income Tax Year of Assessment Statement of Estimated Tax Payable:

• Statement new format

Changes effective from:

• Yearly filing: From 01 Aug 2021 (for Year of Assessment 21/22)

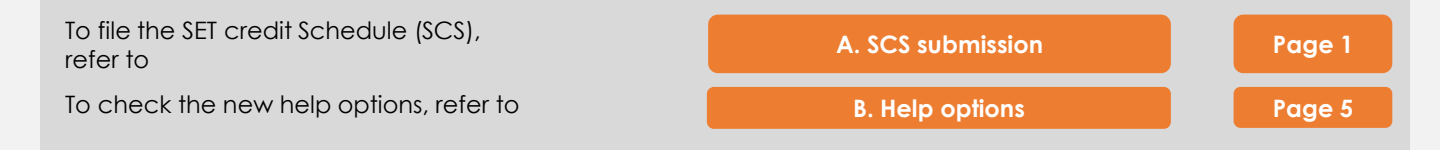

### A. Statement of Estimated Tax Payable

Access <u>www.ird.gov.lk</u> and login to e-services. Refer to the quick guide "How to login" for more details

| 🧕 🕹 SF                                         | ri Lanka Ir | nland Re          | VENUE                            |             | ▲   ▲ TIN100936399 | C-LOGOUT |
|------------------------------------------------|-------------|-------------------|----------------------------------|-------------|--------------------|----------|
| Return / Schedule Management                   | Financial   | Payment           | Taxpayer Registration            | Clearance   | Correspondence     |          |
| • Upload Schedules / Documents                 |             |                   |                                  |             |                    |          |
| <ul> <li>Partnership Tax (PIT)</li> </ul>      |             |                   |                                  |             |                    |          |
| • Economic Service Charge (ESC)                |             |                   |                                  |             |                    |          |
| <ul> <li>Statement of Estimated Tax</li> </ul> |             |                   |                                  |             |                    |          |
| Payable (SET)                                  |             | 00                |                                  | Ne chou     | 0                  | 600      |
| ◆ SET Credit Schedule (SCS)                    | RUSL 3      | Departme          | nt of Inland Revenue, Sri Lanka, |             |                    |          |
| <ul> <li>Stamp Duty (SD)</li> </ul>            | © 2014,     | All rights reserv | ved by Inland Revenue Department | - Sri Lanka |                    |          |

Select Return Management -> SET Credit Schedule (SCS) from the top menu

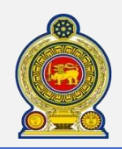

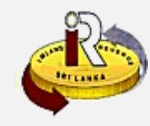

Information of instalment payer TIN 300090923 INDIVI\_LOCAL\_24JULY\_001 INDIVIDUAL INCOME TAX Tax type IIT Form type SCS SET Credit Schedule **Business activity code** \* Select year of assessment <Select a value> If you wish to submit the SET Crec <Select a value> t the year of assessment and click proceed 2021/2022 Proceed Cancel Select the Year of Assessment to file and click Proceed

|   | Confirmation ×                        |  |
|---|---------------------------------------|--|
|   | Are you sure to begin the tax filing? |  |
| 4 | Ok Cancel                             |  |

You will see a pop-up confirmation dialog box to prompt if you are ready to begin tax filling. Click Ok

|   | Information of instalment pay                | er        |                                   |
|---|----------------------------------------------|-----------|-----------------------------------|
|   |                                              |           |                                   |
|   | TIN                                          | 300090923 | INDIVI_LOCAL_24JULY_001           |
|   | Tax type                                     | IIT       | INDIVIDUAL INCOME TAX             |
| 6 | Form type                                    | SCS       | SET Credit Schedule               |
|   | Year of assessment<br>Business activity code | 2122      | From (2021-04-01) To (2022-03-31) |

You will be taken to the tab main/detail page. On the top section, your information and submission information will be shown.

|   | Summary of previous SCS s | submission      |                |               |                     |
|---|---------------------------|-----------------|----------------|---------------|---------------------|
|   | Date of submission        | Submission mode | Effective from | Total credits | Processin           |
|   |                           |                 |                |               | <b>~</b>            |
| • |                           |                 |                |               |                     |
|   |                           |                 |                |               |                     |
|   |                           |                 |                |               |                     |
|   | 4                         |                 |                |               | +                   |
|   | H 4 0 F F                 |                 |                |               | No items to display |

The second section will contain a summary of all SCS records you have submitted before

If there is a previous submission in the table and if you wish to use that information for your next submission, you can click on the Retrieve hyperlink of the record. The system will fill the new submission with previous data and you can edit the data appropriately.

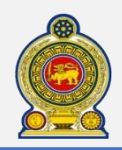

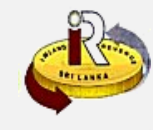

Statement of estimated tax credit schedule

| Description                                                                                      |                                 |
|--------------------------------------------------------------------------------------------------|---------------------------------|
| Instalment number                                                                                | <select a="" value=""></select> |
| Brought forward ESC credit as at due date for this instalment                                    | 10                              |
| Partnership income tax credit to the partner prior to the due date for payment of the instalment | 20                              |
| Cumulative WHT credits prior to the due date for payment of the instalment                       | 30                              |
| Cumulative AIT credits prior to the due date for payment of the instalment                       | 40                              |
| SC-Economic Service Charge, WHT-Withholding Tax, AIT-Advance Instalment Tax                      |                                 |

The third section is the detail of the SCS form that you will need to filled in to submit.

Select Instalment number to indicate the instalment which your SCS is submitted for.

Fill in Cage 10, 20, 30 and 40 for the respective credit(if any)

| Declaration                |                               |                                                                    |
|----------------------------|-------------------------------|--------------------------------------------------------------------|
| I declare to the best of m | y knowledge that the statemen | t does not contain any incorrect, false or misleading information. |
|                            | *Full name of the declarant   |                                                                    |
|                            | *Designation                  | <select a="" value=""> •</select>                                  |
|                            | NIC no                        |                                                                    |
|                            | *Telephone number             |                                                                    |
|                            | *Mobile                       |                                                                    |
|                            | Email                         |                                                                    |
|                            | Date                          | 2021-07-27                                                         |
|                            |                               |                                                                    |
|                            |                               | Save Draft Go to confirmation Cancel                               |

### Enter the details for "Part III: Declaration"

Please take note that:

- 1. NIC No must be correct as per appear in your NIC document
- 2. Telephone number or Mobile must be entered, and the format should be Sri Lanka phone number format.
- 3. Email must be valid format <name>@<domain>

To temporary save the statement, click the <u>Save Draff</u> button. To continue to submit the statement, click the <u>Go to confirmation</u> button.

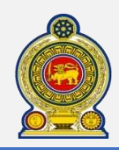

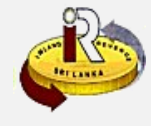

| Amend Print Submit Upload supporting documents Cancel |  |
|-------------------------------------------------------|--|
|                                                       |  |

You will be taken to the "**Confirmation tab**" where you will see a summary of your submission. Scroll all the way to the bottom of the screen.

### Click Upload supporting documents

| Upload supporting documents        |                                 |                                       |
|------------------------------------|---------------------------------|---------------------------------------|
| Document Type Supp. Doc. (SET/SCS/ | (CGIR Est.) V Sub Document Type | SCS_Credit Computation Sheet          |
| Document Type                      | Sub Document Type               | Document Name                         |
| Supp. Doc. (SET/SCS/CGIR Est.)     | SCS_Credit Computation Sheet    | Computation_300090923_2122.pdf Remove |
|                                    |                                 |                                       |
| Document Type                      | Sub Document Type               | Document Name                         |
|                                    |                                 |                                       |
|                                    |                                 | Save Reset Canc                       |
|                                    |                                 |                                       |

10 Select the Sub Document Type and click Select Files (please ensure that the supporting documents selected are accurate)

11) The document will be uploaded as shown

Supporting documents have to be named as <Type of document>-<TIN>-<Year of Assessment>. For example: Credit Declaration\_125356478\_2122.pdf

### 12 Click Save

| Amend Print | Submit | Upload supporting documents | Cancel |
|-------------|--------|-----------------------------|--------|
|             |        |                             |        |

13 You will be taken back to the "**Confirmation tab**" where you will see a summary of your submission. Scroll all the way to the bottom of the screen

### Click Submit

Click **Amend** button to return to the main/detail page to amend any details you need. Click **Print** button to print the Confirmation page, or save it as a PDF

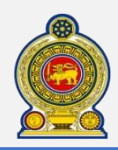

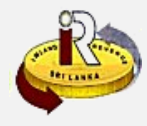

B. Help options

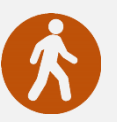

Walk in to the Taxpayer Services Unit- Monday to Friday 8:30 am to 4:00 pm (except public holidays)

The TPS unit can help you with:

- Registration as a Taxpayer and issuing of Taxpayer Identification Number (TIN)
- Registration for tax types
- Updating of Taxpayer profile
- Issuing of Personal Identification Number (PIN) to use e-Services
- Issuing of Clearance certificate
- Advice on tax responsibilities and obligations

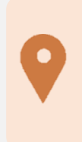

Taxpayer Services Unit INLAND REVENUE DEPARTMENT SIR CHITTAMPALAM A GARDINER MAWATHA, COLOMBO 02

Call Center- Monday to Friday 9:00 am to 7:00 pm, Saturday 9:00 am to 1:00 pm

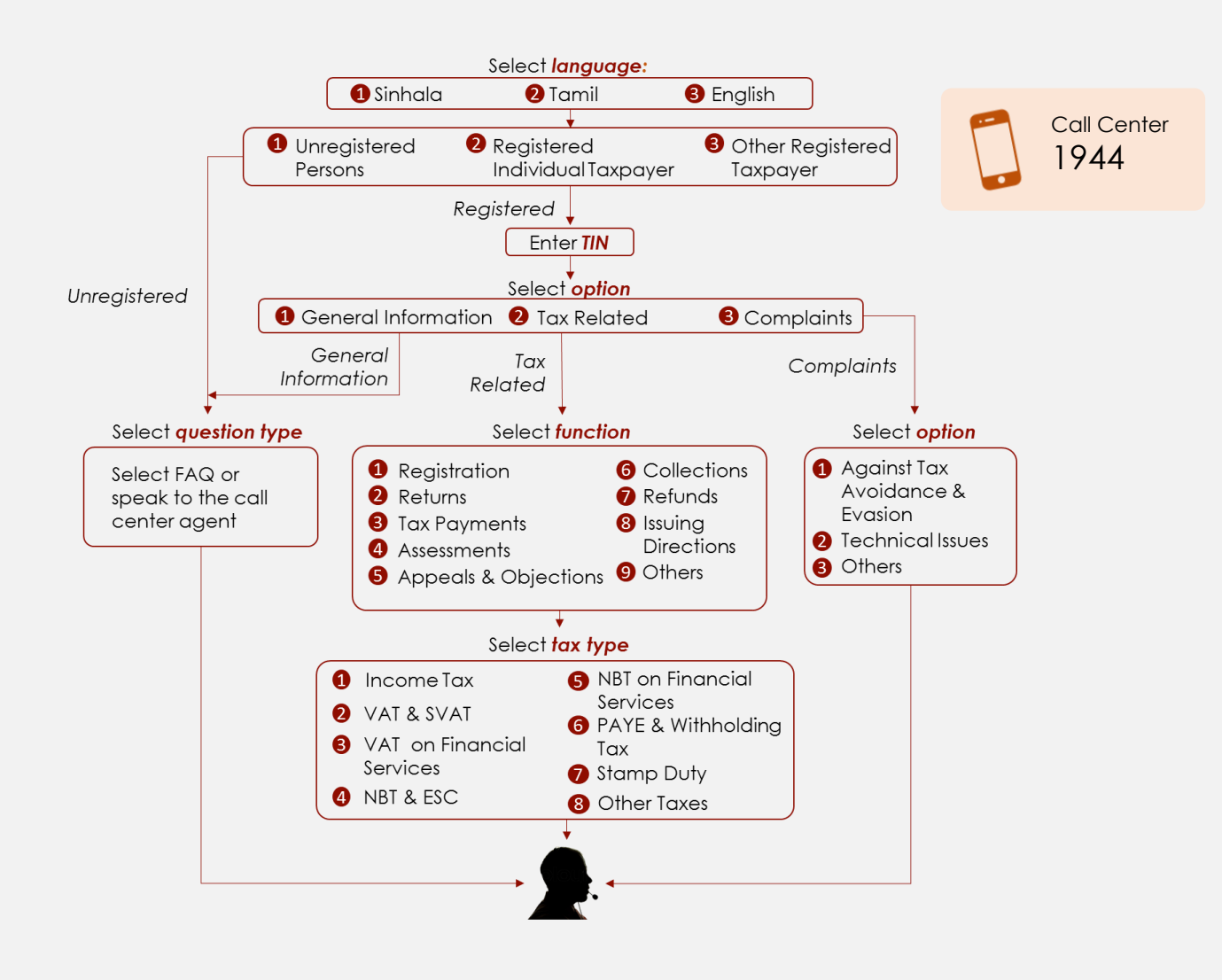